附件1:

# 学籍查询流程

## 第一步:登录《中国高等教育学生信息网(学信网)》http://www.chsi.com.cn/

|              | 4 | 国高等教 | 育学生信 | 謥网 (学信) × +             |     |         |        |      |      |          |                       |
|--------------|---|------|------|-------------------------|-----|---------|--------|------|------|----------|-----------------------|
| $\leftarrow$ |   | С    | Ô    | https://www.chsi.com.cn |     |         |        |      |      |          |                       |
|              |   |      |      |                         | 输入网 | ) ta (B | 入学行    | 有网   |      |          |                       |
|              |   |      |      |                         |     | e       | CHSI # | 中国高等 | 教育学生 |          | <b>言 网)</b><br>站、全国硕士 |
|              |   |      |      |                         |     | 首页      | 学籍查询   | 学历查询 | 在线验证 | 出国教育背景服务 | 图像校对                  |
|              |   |      |      |                         |     | -       |        |      |      | -        |                       |

#### 第二步: 点击"学籍查询"

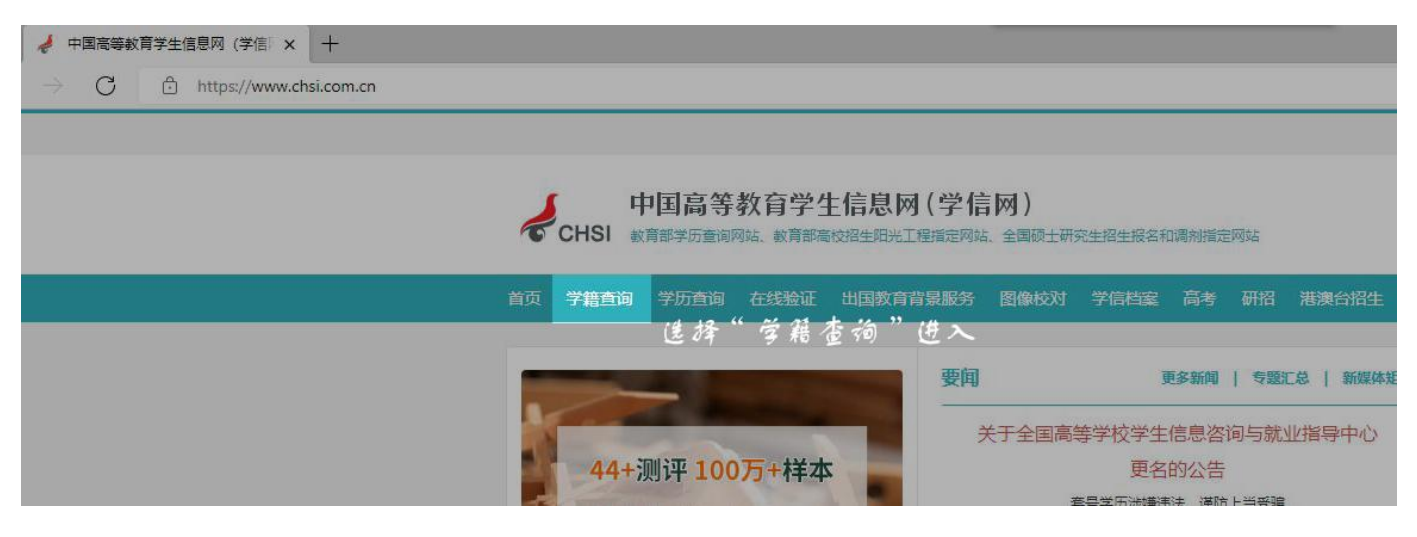

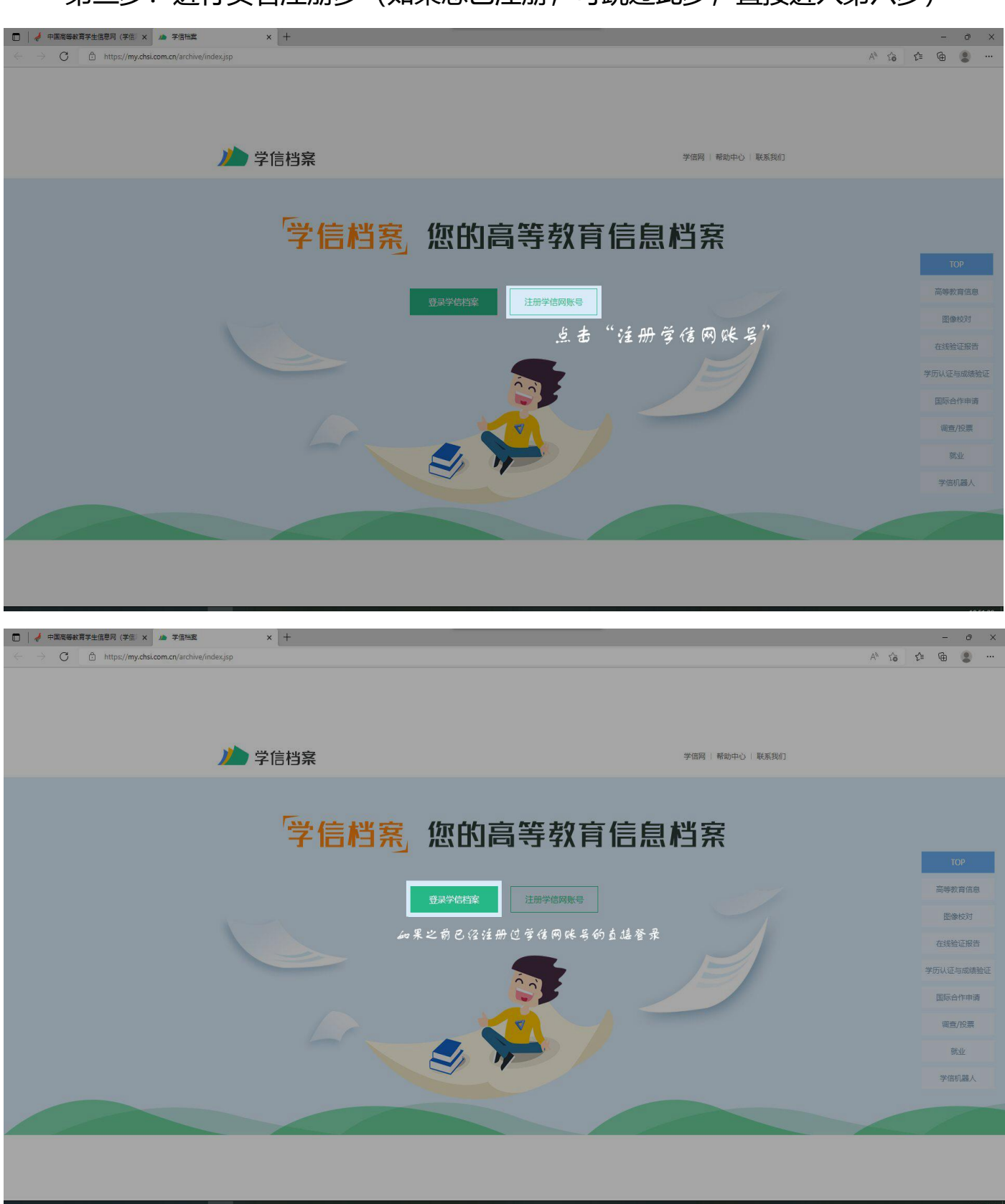

第三步:进行实名注册步(如果您已注册,可跳过此步,直接进入第六步)

#### 第四步:填写注册信息后再获取校验码,填写注册信息,并获得校验码(注意:一

定要先填写完成信,因为校验码有时间限制)

| 🗖 🚽 中国高等教育学生信息网(学信) 🗙                                                     | ▶ 学信档案                     | × 🤞 实名注册_学作                                                  | 詞 × +                                                                                             |                                                                                                    |                     |       | -   | 0 X |
|---------------------------------------------------------------------------|----------------------------|--------------------------------------------------------------|---------------------------------------------------------------------------------------------------|----------------------------------------------------------------------------------------------------|---------------------|-------|-----|-----|
| $\leftarrow$ $\rightarrow$ $\mathbf{G}$ $\textcircled{https://accourted}$ | nt.chsi.com.cn/account/pro | eregister.action?from=archive                                |                                                                                                   |                                                                                                    |                     | A® to | ≙ @ | •   |
|                                                                           | СНЫ                        | 中国高等教育学生                                                     | 信息网(学信网) 实名注册                                                                                     |                                                                                                    | 登录   注册             |       |     | Â   |
|                                                                           | 0                          | "学信网账号"可用于受<br>支持的平台有:学信档案(:<br>高校面向港澳台招生信息网<br>其他服务,例如:如果您进 | 在录学信网各服务平台<br>省图参校派,学着信息校对等)、中国研究生招生信息<br>、学期平台、国家2455大学主象业服务干台、全国大<br>下过图参校周,则可先此来号进行"新招闻上报台"、"与 | 网、高考特殊类型招生报合平台、全国延兵网、学高致业、内地(祖国大林)<br>学生的业都多称称。如果总在使用这些服务时且册过乘号,则可凭此来号使用<br>投登记"、"应位人伯"等,而无流用次注册联号。 |                     |       |     |     |
|                                                                           |                            | * 手机号                                                        | 免護获取                                                                                              |                                                                                                    |                     |       |     |     |
|                                                                           |                            | * 密码                                                         |                                                                                                   |                                                                                                    |                     |       |     | Ø   |
|                                                                           |                            | * 密码确认<br>* 姓名                                               |                                                                                                   |                                                                                                    | и <sup>*</sup><br>* |       |     |     |
|                                                                           |                            | * 证件类型                                                       | 居民身份证 🗸                                                                                           | 中国大陆地区用户推荐设置居民身份证。                                                                                  |                     |       |     |     |
|                                                                           |                            | L                                                            | 以下信息为选填项,忘记密码时可通过手机号线回密码                                                                          |                                                                                                    |                     |       |     |     |
|                                                                           |                            | 安全邮箱                                                         | 选填<br>2 我已间读并同意"学信网用户协议" 🖸 接收学信网間                                                                 | 個將總理羅                                                                                               |                     |       |     |     |
|                                                                           |                            |                                                              | 立即注册                                                                                              |                                                                                                    |                     |       |     |     |

| □ ↓ ◆ 中国東等教育学生信息网(学信)× ↓ ▲ :   | 学信性度 × 🖌 采名注册_学                                                                    | 画网 × +                                                                                                    |                                                                                                    | - 0 ×                                                                     |
|--------------------------------|------------------------------------------------------------------------------------|----------------------------------------------------------------------------------------------------|----------------------------------------------------------------------------------------------------|---------------------------------------------------------------------------|
| ← → G ⊡ https://account.chsi.c | om.cn/account/preregister.action?from=archive                                      |                                                                                                    |                                                                                                    | A" tõ t≊ \⊞ 💭 …                                                           |
|                                | CHSI 中国高等教育学生                                                                      | 信息网(学信网) 实名注册                                                                                                    | 登录   注:                                                                                                    | <del>a</del>                                                              |
|                                | **学信词网联号**可用于*<br>支持的学校将:学校理想<br>高校高校周期学校指生成在展<br>其他最好,使的:如果发展<br>* 手机管<br>* 足信数记行 | 学家学信网各服务平台<br>含倍%这,学道会想起3%),中国研究生活生命。<br>4. 学科平台、国家24365大学生感谢和平爷。全部大<br>行过图像说到,则可知道家马进行"研究网上服台"、"3<br>125500006<br>2. 全教研究 | 1風 高考研研究型出生器名干台, 全国道不岡, 宇宙思赴, 内地 (相国大陆)<br>字生的地址的构体, 机器名在印刷石建築内目注册出版笔, 网络文出版写在用<br>2023년2、"站在入任"等, 而太黑用水注册第5.<br>( 使用常用手机号注册<br>点击 "免费获取" 获取 验社码 | ●<br>用用人<br>●<br>●<br>●<br>●<br>●<br>●<br>●<br>●<br>●<br>●<br>●<br>●<br>● |
|                                | · 生物<br>· 生物集认<br>子                                                                |                                                                                                    | 数字輸入左方。                                                                                                    |                                                                           |
| Ø                              | * 证件类型                                                                             | 屋民身份证                                                                                                    | 中國大陸地区用戶推荐设置局限导份证。                                                                                                    |                                                                           |
|                                | * 证件句的<br>安全部箱                                                                     | 以下值最为逾端项,忘记世到时可通过手机带线回答研<br>_ 选项                                                                                           | )<br>(                                                                                                    |                                                                           |
|                                |                                                                                    | ② 我已阅读并同意"学信网用户协议" ◎ 接收学信网络<br>立用注册                                                                                        |                                                                                                    |                                                                           |

| 🔲 🚽 中国高等教育学生信息网(学信)                                                 | × / / 学信档案         | * 🖌 🖌 实名注册_学                                               | 高网 × +                                                                                             |                                                                                                    | - 0 ×        |
|---------------------------------------------------------------------|--------------------|------------------------------------------------------------|----------------------------------------------------------------------------------------------------|----------------------------------------------------------------------------------------------------|--------------|
| $\leftrightarrow$ $\rightarrow$ $\mathbf{C}$ $	riangle$ https://acc | ount.chsi.com.cn/a | account/preregister.action?from=archive                    |                                                                                                    |                                                                                                    | PA to to 🕲 … |
|                                                                     | h                  | CHSI 中国高等教育学生                                              | 信息网(学信网) 实名注册                                                                                      |                                                                                                    | 222 1 注册     |
| a 'O.                                                               | 0                  | "学信网账号"可用于<br>支始部平台有:学居等室(<br>高校面向温涛合招生信息网<br>其他服务,例如:如果总进 | 登录学信网各服务平台<br>含图参议,学篇后最终为等),中国研究生招生信息<br>、学眠平台、国家24365大学生就业服务平台、全国大3<br>行过图参校对,则可先此账号进行"研侣网上服名"。"兵 | 9、高考特殊美型招生报名平台,全国位乐网、学后就业、内地(祖国大陆)<br>学生创业服务网等,如果综在使用这些服务时注册过聚号,则可凭此联号使用<br>段登记"、"设征入伍"等,而无需闻次注册联号。 |              |
|                                                                     |                    | * 手机号                                                      | 1 6                                                                                                | 0                                                                                                   |              |
|                                                                     |                    | * 短信验证码                                                    | 0 重新获取                                                                                             | 0                                                                                                   |              |
| <sup>48</sup> 0                                                     |                    | * 密码<br>* 密码确认                                             |                                                                                                    | 0                                                                                                   |              |
| 00                                                                  |                    | * 姓名                                                       | -                                                                                                  | 0                                                                                                   |              |
|                                                                     |                    | * 证件类型                                                     | 居民身份证 ・                                                                                            | 中国大陆地区用户推荐设置居民身份证。                                                                                  |              |
|                                                                     |                    | *证件号码                                                      | 4X                                                                                                 | •                                                                                                   |              |
|                                                                     |                    |                                                            | 以下信息为选填项,忘记密码时可通过手机号线回密码                                                                           |                                                                                                    |              |
|                                                                     |                    | 安全即稽                                                       | ▲ Com<br>2 我已阅读并同意"学信网用户协议" ☑ 接收学信网做                                                               | 「二月の後報                                                                                              |              |
|                                                                     |                    |                                                            | 立即注册                                                                                               | 镇写完成所有信息并检查                                                                                         | 无误后,点击"立即注册" |
|                                                                     |                    |                                                            | wialthai                                                                                           |                                                                                                    |              |

| 🗖 🛛 🤞 中國高等較育学生信息网(学信 🗙 🏼 🗥 学信档案                                                       | × 🤞 实名注册_学信网 × +                                                                                                  |                                                                                                    | - @ ×         |
|---------------------------------------------------------------------------------------|----------------------------------------------------------------------------------------------------|----------------------------------------------------------------------------------------------------|---------------|
| $\leftrightarrow$ $\rightarrow$ $\mathbf{C}$ $rac{1}{2}$ https://account.chsi.com.cn/ | ccount/preregister.action?from=archive                                                                            |                                                                                                    | 2 A G 🖆 🚇 😬 … |
|                                                                                       | 支持的平台有:学品档案(高图像校对、学谱信息板对等)、中国研究上指注<br>高校面纳清薄的报生信息网,学研平台、国家24365大学生就逐渐分平台、全<br>其他服务,参加:如果你进行过图像校对,阿可先此来吃进行"研究网上报客" | 生鱼鸡。高考特科美亚招生报名平台、全国证共网。学信就业,内地(祖国大陆)<br>加大学生创业服务网等。如果您在使用这些服务时让预过账号,则可凭此账号使用<br>""兵役登记"、"验证人任"等,而无源再次注册账号。 |               |
|                                                                                       | * 手机导 1=====6                                                                                                    | 0                                                                                                    |               |
| \$ F O A                                                                              | * 短信绘证码 0 重新获取                                                                                                    |                                                                                                    | E & G         |
|                                                                                       | * 密約輸入 提示                                                                                                    | ×                                                                                                    | 2 R R         |
|                                                                                       | 姓名:<br>• 姓名 证件号码: 4                                                                                               | =X                                                                                                    | n n K         |
|                                                                                       | *证件类型 扁民身份证                                                                                                    | (時台)证。<br>現2月                                                                                              | 1             |
|                                                                                       | • 证件号码                                                                                                    | 确定身份证信息后点击",                                                                                               | 确定"           |
|                                                                                       | 安全部稿                                                                                                    | •                                                                                                    |               |
|                                                                                       | ■ 我已阅读开问意"学信网用户协议" ■ 读收学信<br>立即注册                                                                                 |                                                                                                    |               |
|                                                                                       | <b>秋回來時</b>                                                                                                    |                                                                                                    |               |
|                                                                                       | 学信网 畅助中心 联系我们 Copyright 《                                                                                         | 9 2003-2022 学信网 All Rights Reserved (商体中文 🖌                                                                |               |

#### 第五步:完成注册 (注册后及时进行邮箱验证,方便找回密码)

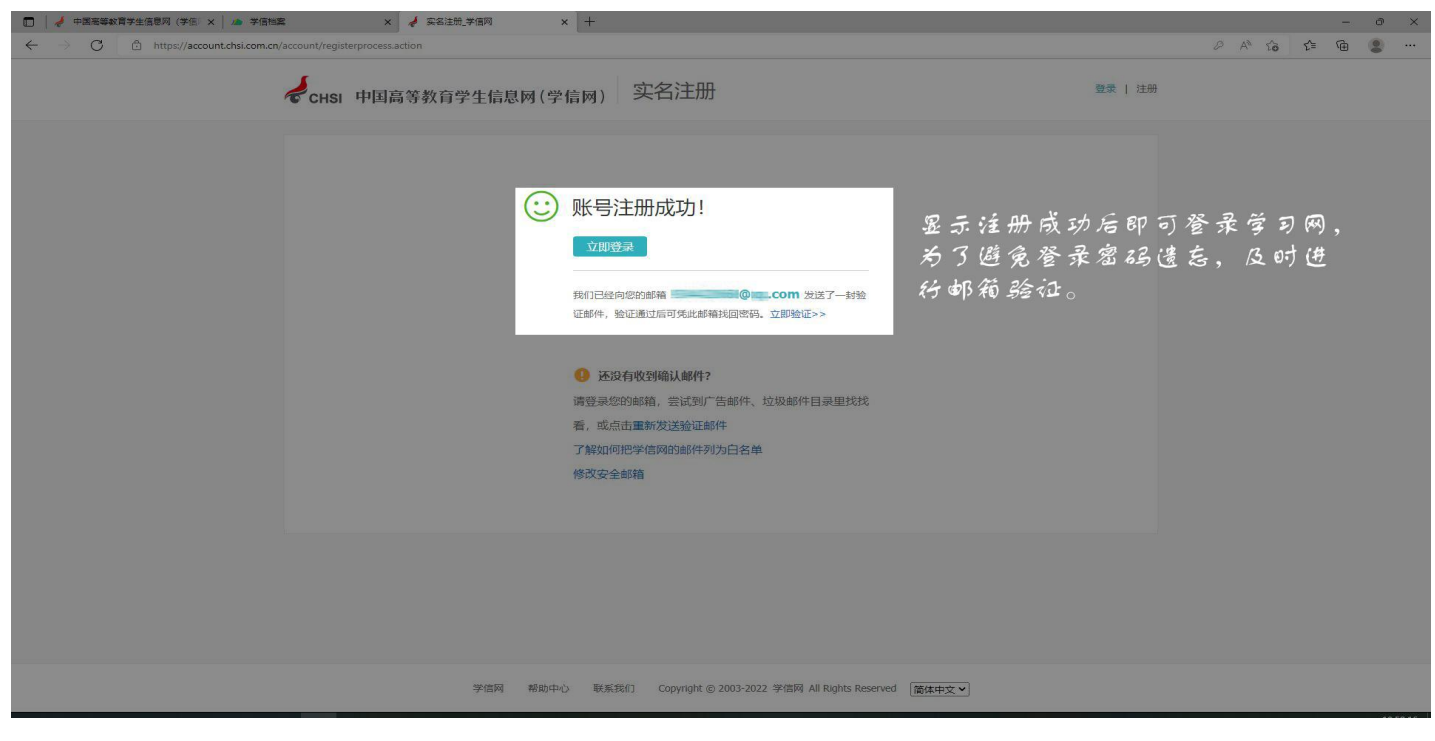

第六步:登录学信网

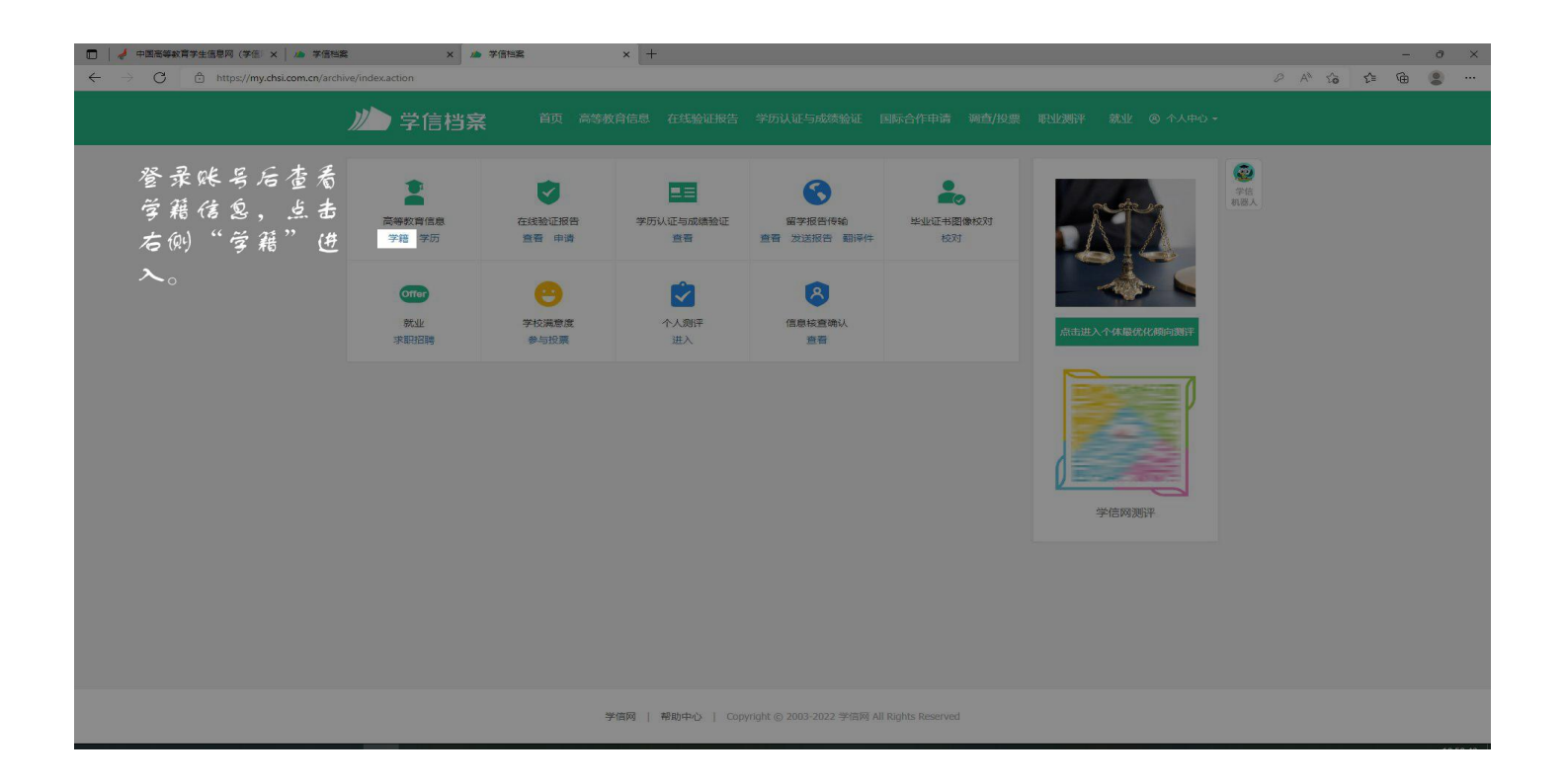

# 第七步:填写就读学校名称"新乡学院"进行验证身份信息

| <ul> <li>□ ↓ 中国完等教育学生信息网(学信: x ▲ 多信物</li> <li>← → C 合 https://my.chsi.com.cn/arch</li> </ul> | 室 × 参 学信指室<br>hive/gdjy/check/show.action?from=xj | × +                         |                                  |                   | A <sup>»</sup> ۲ <b>۵</b> | -<br>€= @ | 0 | ×<br> |  |  |
|----------------------------------------------------------------------------------------------|---------------------------------------------------|-----------------------------|----------------------------------|-------------------|---------------------------|-----------|---|-------|--|--|
|                                                                                              | <b>川</b> 学信档案 前                                   |                             |                                  |                   |                           |           |   |       |  |  |
|                                                                                              | 学信                                                |                             |                                  |                   |                           |           |   |       |  |  |
|                                                                                              |                                                   |                             |                                  |                   |                           |           |   |       |  |  |
|                                                                                              | (s                                                | 用学信网App通过人像比对<br>进行实人核验     | 输入就读或毕业的学校名称                     | 镇写就读学校<br>"新乡受院"  | 名称.<br>供4                 |           |   |       |  |  |
|                                                                                              |                                                   | 去验证                         | 验证                               | 验证身份信息            | 0                         |           |   |       |  |  |
|                                                                                              |                                                   |                             |                                  |                   |                           |           |   |       |  |  |
|                                                                                              |                                                   |                             |                                  |                   |                           |           |   |       |  |  |
|                                                                                              |                                                   |                             |                                  |                   |                           |           |   |       |  |  |
|                                                                                              |                                                   |                             |                                  |                   |                           |           |   |       |  |  |
|                                                                                              |                                                   | 学信列   帮助中心   Copyright © 20 | 003-2022 学偕网 All Rights Reserved | 3 + J + = = = + × |                           |           |   |       |  |  |

第八步:学籍验证

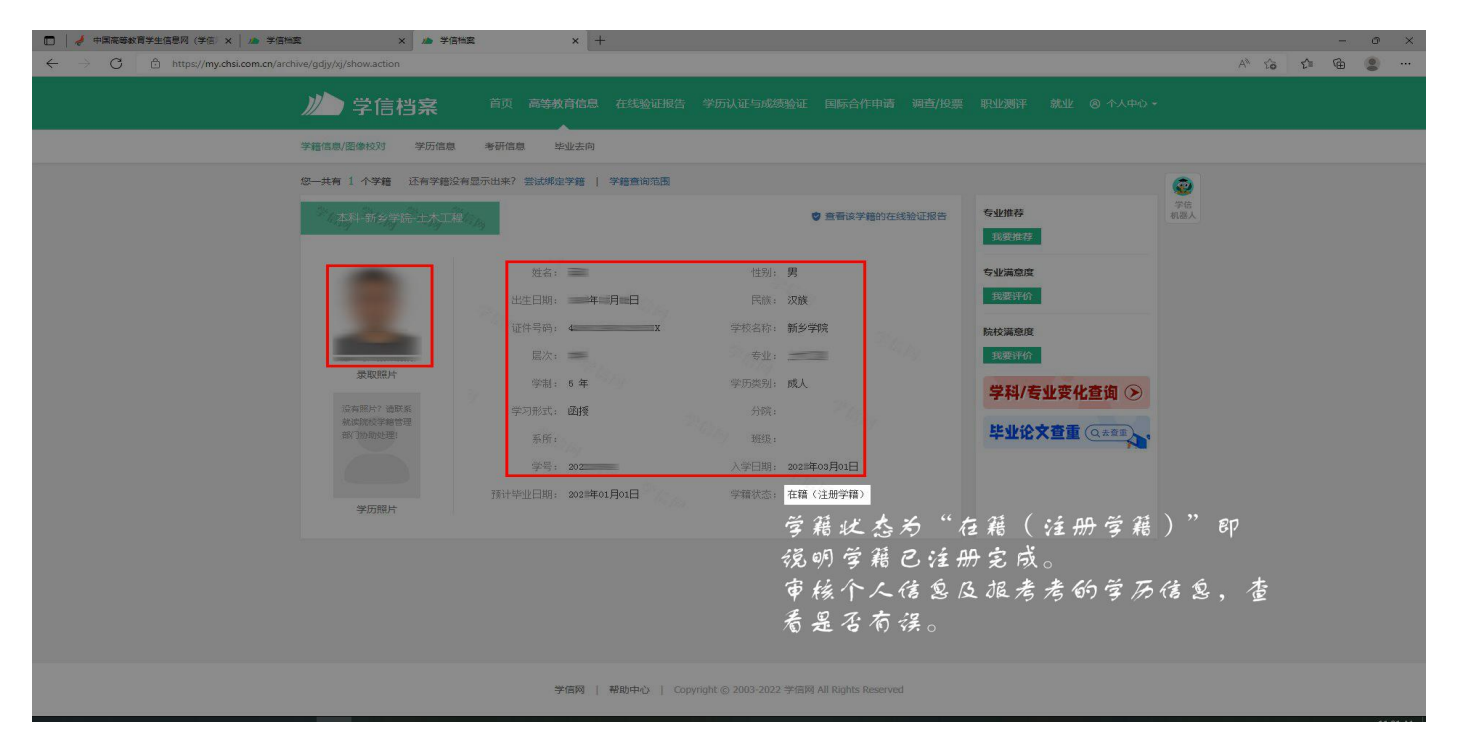

学籍信息包括:姓名、身份证证号、就读院校名称、专业名称、层次、学籍状态(已注册的学生学籍状态应显示为"学籍注册")等信息是否准确无误。 注:学信网帮助中心 https://account.chsi.com.cn/account/help/index.jsp 客服电话:010-82199588 附件 2: 学信网密码找回方法

找回学信档案的用户名和密码。

步骤如下:

第一步:登录学信网:http://www.chsi.com.cn

点击"找回密码"

| □ / / 中面局等較育学生信息网 (学版: x / ) 鱼 登录 予信比赛 x +                                                                                       |    |    |    |   | Ø | × |
|----------------------------------------------------------------------------------------------------|----|----|----|---|---|---|
| 🗧 🗧 🐧 https://account.chsi.com.cn/passport/login?service=http://3ARi2FNi2Fmy.chsi.com.cn%2Farchive%25j.spring.cas.security_check | A® | to | €1 | ۵ | 0 |   |
|                                                                                                    |    |    |    |   |   |   |
| 若忘記營录窗码,点击 方例"找回窗码。" (1) (1) (1) (1) (1) (1) (1) (1) (1) (1)                                                                     |    |    |    |   |   |   |
| Copyright © 2003-2022 学选网 All Rights Reserved                                                                                    |    |    |    |   |   |   |

第二步:点击"立即找回"(确保注册时的手机仍在使用)

| □ <th>A<sup>a</sup> Sa</th> <th>-<br/></th> <th>- 0</th> <th>×</th>                                                                                                    | A <sup>a</sup> Sa | -<br> | - 0 | × |
|----------------------------------------------------------------------------------------------------|-------------------|-------|-----|---|
| ★ CHSI 中国高等教育学生信息网(学信网) 找回密码 ● 我国密码                                                                                                    |                   |       |     |   |
| ①     ①     ①     ③     ③     ③     ③     ③     ③     ③     ③     ③     ③     ③     ③     ③     ③     ③     ③     ③     ③     ③     ③     ③     ③     ③     ③     ③     ③     ③     ③     ③     ③     ③     ③     ③     ③     ③     ③     ③     ③     ③     ③     ③     ③     ③     ③     ③     ③     ③     ③     ③     ③     ③     ③     ③     ③     ③     ③     ③     ③     ③     ③     ③     ③     ③     ③     ③     ③     ③     ③     ③     ③     ③     ③     ③     ③     ③     ③     ③     ③     ③     ③     ③     ③     ③     ③     ③     ③     ③     ③     ③     ③     ③     ③     ③     ③     ③     ③     ③     ③     ③     ③     ③     ③     ③     ③     ③     ③     ③     ③     ③     ③     ③     ③     ③     ③     ③     ③     ③     ③     ③     ③     ③     ③     ③     ③     ③     ③     ③     ③     ③     ③     ③     ③     ③     ③     ③     ③     ③     ③     ③     ③     ③     ③     ③     ③     ③     ③     ③     ③     ③     ③     ③     ③     ③     ③     ③     ③     ③     ③     ③     ③     ③     ③     ③     ③     ③     ③     ③     ③     ③     ③     ③     ③     ③     ③     ③     ③     ③     ③     ③     ③     ③     ③     ③     ③     ③     ③     ③     ③     ③     ③     ③     ③     ③     ③     ③     ③     ③     ③     ③     ③     ③     ③     ③     ③     ③     ③     ③     ③     ③     ③     ③     ③     ③     ③     ③     ③     ③     ③     ③     ③     ③     ③     ③     ③     ③     ③     ③     ③     ③     ③     ③     ③     ③     ③     ③     ③     ③     ③     ③     ③     ③     ③     ③     ③     ③     ③     ③     ③     ③     ③     ③     ③     ③     ③     ③     ③     ③     ③     ③     ③     ③     ③     ③     ③     ③     ③     ③     ③     ③     ③     ③     ③     ③     ③     ③     ③     ③     ③     ③     ③     ③     ③     ③     ③     ③     ③     ③     ③     ③     ③     ③     ③     ③     ③     ③     ③     ③     ③     ③     ③     ③     ③     ③     ③     ③     ③     ③     ③     ③     ③     ③     ③     ③     ③     ③     ③     ③     ③     ③     ③     ③     ③     ③     ③     ③     ③     ③     ③     ③     ③     ③     ③     ③     ③     ③     ③     ③ |                   |       |     |   |
| □ 手机号 \$0\$\$\$\$\$11  *******  5 \$=41.5561E\$\$\$\$9.8, #18\$\$\$\$55. <b>↓ 5 5 8</b> P 找 5                                                                                                    | อ"                |       |     |   |
|                                                                                                    |                   |       |     |   |
|                                                                                                    |                   |       |     |   |
|                                                                                                    |                   |       |     |   |
| 学価詞 補助中心 販売我们 Copyright © 2003-2022 学価詞 All Rights Reserved ( <b>液体中文 &gt;</b>                                                                                                    |                   |       |     |   |

#### 第三步:填写信息

| □                                                                                  | - 0          | × |
|------------------------------------------------------------------------------------|--------------|---|
| C 🖄 C 🖞 https://account.chsi.com.cn/.account/forgot//tvibymphoneindex.action       | A* to t= 🕀 😩 |   |
|                                                                                    |              |   |
| 10 ——— 20 ——— 00<br>法法方式 ———————————————————————————————————                       |              |   |
| <ul> <li>*##</li> <li>通过镇写个人信息验证身份,</li> <li>验证无误后点击"确定"。</li> <li>*###</li> </ul> |              |   |
|                                                                                    |              |   |
|                                                                                    |              |   |
|                                                                                    |              |   |
| 学信网 帮助中心 联系现们 Copyright @ 2003-2022 学信网 All Rights Reserved 篇体中文 >                 |              |   |

#### 第四步:填写新的密码,用手机进行验证后,点击"确定"

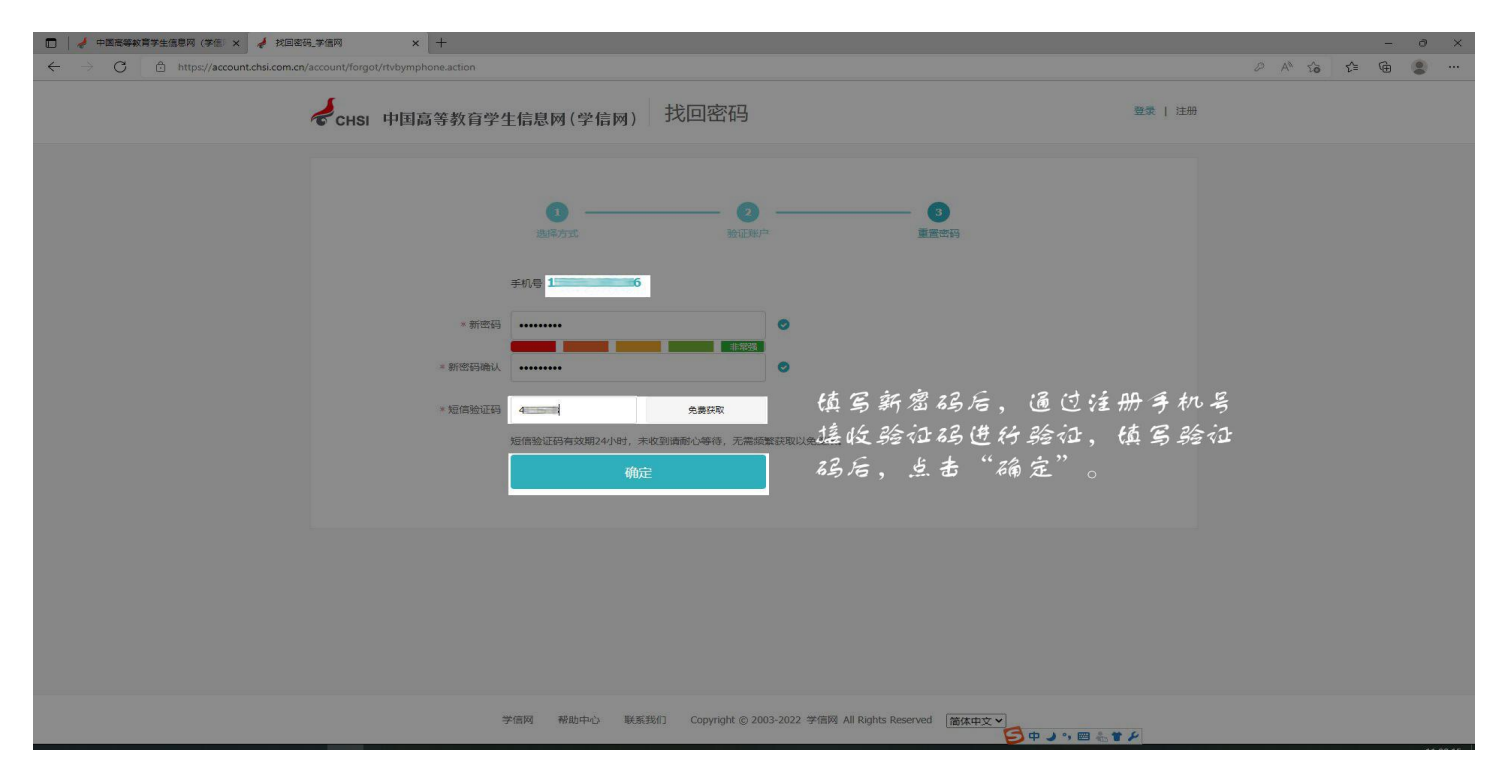

附件 3:

### 新生学籍自查异常情况统计表

|     |    |    |    |    | 学信网异   | 常情况  |
|-----|----|----|----|----|--------|------|
| 教学点 | 姓名 | 学号 | 专业 | 层次 | 半前杏佝信自 | 应更正信 |
|     |    |    |    |    | 当时旦内旧心 | 息    |
|     |    |    |    |    |        |      |
|     |    |    |    |    |        |      |
|     |    |    |    |    |        |      |
|     |    |    |    |    |        |      |